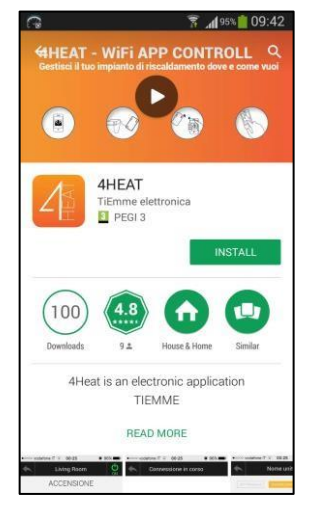

## "4Heat" programos atsisiuntimas

Skirta "Android" išmaniesiems įrenginiams

- Atidarykite "Play Store
- leškoti "4HEAT"
- Spustelėkite

## įdiegti "iOS" įrenginiams

- Atidaryta programėlių parduotuvė
- leškoti "4HEAT"
- Spustelėkite įdiegti

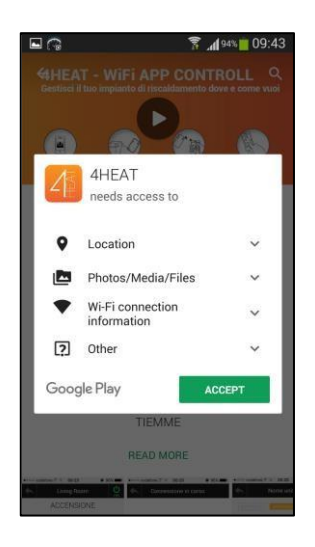

| App:                | 5          | <b>کار آی</b><br>Widgets | 09:44 <b>ا</b> |
|---------------------|------------|--------------------------|----------------|
| Hybrid<br>Stopwatch | Gold Miner | <b>O</b><br>Instagram    | wifi4Heat      |
| Stopwatch           |            |                          |                |
|                     |            |                          |                |
|                     |            |                          |                |
|                     |            |                          |                |

#### "4Heat" programos atidarymas

 sąraše raskite programos piktogramą ir spustelėkite ją

• Paleidus programą, bus paprašyta nurodyti kalbą, kuria galima paleisti programą.

Galimos šios kalbos: anglų, italų,

ispanų, portugalų, vokiečių, olandų, prancūzų.

• Pasirinkus kalbą, asmeninės paskyros ekrane bus prašoma nurodyti el. pašto adresą ir slaptažodį. Jei turite paskyrą, įrašykite el. pašto adresą ir slaptažodį, tada paspauskite "Prisijungti". Jei paskyros neturite, rašykite

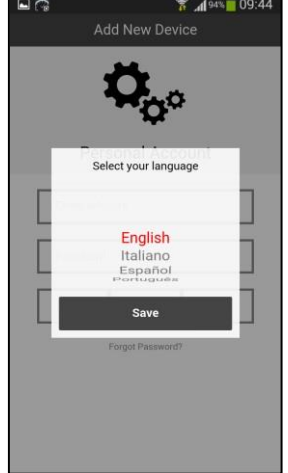

savo el. pašto adresą ir slaptažodį, kad galėtumėte prisijungti, ir paspauskite "Set Up" arba, jei nenorite turėti paskyros

tiesiog paspauskite "Jump". Tada "Add New Device" ekrane galėsite pridėti naują modulį.

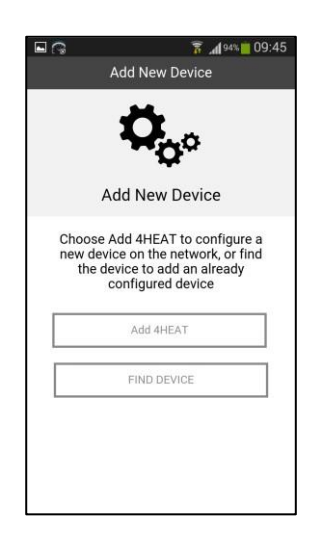

## 4HEAT modulio įtraukimas į programą

Paspauskite "Add 4HEAT", kad pradėtumėte pridėti vieną.

• Prijunkite "4HEAT" modulį prie katilo valdymo plokštės su RJ11/RJ11 kabeliu, kuris yra

valdymo plokštes su RJ11/RJ11 kabeliu, kuris yra kartu su moduliu ir atrodo kaip telefono kabelis.

• Įjunkite katilą. (nereikia

paleisti uždegimą.)

• Ilgai paspauskite mygtuką ant modulio (oranžinis 4HEAT simbolis) ir pamatysite, kad žalia lemputė dega, o mėlyna ir raudona mirksi. Tai reiškia, kad 4HEAT modulis atidaro "Wi-fi" tinklą.

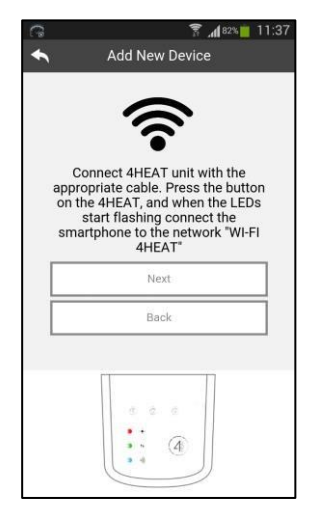

| C                              | 7 📶 92% 🛑 09:50 |
|--------------------------------|-----------------|
| < 🔯 Wi-Fi                      |                 |
| Wi-Fi networks                 |                 |
| Wi-Fi_4HEAT<br>Connected       | ((ı.            |
| AndroidAP<br>Saved, Secured    | (ji             |
| akademi<br>Not in range        |                 |
| Asya Termal<br>Not in range    |                 |
| AsyaHotels<br>Not in range     |                 |
| Belluss Coffee<br>Not in range |                 |
| CAMLIKAHVE<br>Not in range     |                 |
| CAMP02<br>Not in range         |                 |
| celik                          |                 |
| Scan                           | Wi-Fi Direct    |

#### 4HEAT modulio įtraukimas į programą

• Atidarykite išmaniojo įrenginio "Nustatymai" ir prisijunkite prie "Wi-Fi\_4HEAT" tinklo iš išmaniųjų įrenginių "Wi-Fi" nustatymų (slaptažodžio nėra).

 "4HEAT" modulis ieškos "Wi-Fi" tinklų ir rodys jums iš jūsų išmaniojo įrenginio. Pasirinkite savo namų "Wi-Fi" tinklą.

Pasirinkus namų "Wi-Fi" tinklą, "4HEAT"
modulis paprašys jūsų "Wi-Fi" tinklo slaptažodžio.
Įveskite slaptažodį ir paspauskite "OK".

| 9 G     | Add New    | sal اله<br>Device | 10:00 |
|---------|------------|-------------------|-------|
| 4       | HEAT       | ?                 | •     |
| Selec   | t your hom | e WI-FI net       | work  |
| F       | VINNWiFi   | 9D856E            |       |
|         | assword    |                   |       |
| VINN    | Cancel     | ок                | a 🤿   |
| Android | AP         |                   | ۵ 🞓   |
|         | ZyXEL_PEM4 |                   | ۹ 🖗   |
| TTNET_  |            |                   |       |

|   | Add New Device         | ,, <b>,  </b> 88% <mark>  </mark> 10:02 |
|---|------------------------|-----------------------------------------|
| 4 | неат 充                 | 8                                       |
|   | 4heat ID: 170208       | 331                                     |
|   | Create the 6 digit pin | code                                    |
|   |                        |                                         |
|   | and the unit name      | e                                       |
|   | Thermasis Boiler       |                                         |
|   | Advanced Settings      | >                                       |
|   | Next                   |                                         |
|   |                        |                                         |

#### 4HEAT modulio įtraukimas į programą

 Programa parodys prietaiso ID (prietaiso ID galite rasti už prietaiso) ir paprašys įvesti 6 skaitmenų PIN kodą, kad galėtumėte sukurti. Galite nurodyti PIN kodą, kurio nepamiršite, ir atpažįstamą įrenginio pavadinimą. Tada paspauskite mygtuką "Next" (toliau).

• Palaukite, kol "4Heat" modulio lemputės užsidegs, ir prijunkite savo išmanųjį įrenginį prie namų tinklo. Tada paspauskite mygtuką "CONTINUE".

|                                             | 🛜 📶 88% 📕 10:02                                                                        |
|---------------------------------------------|----------------------------------------------------------------------------------------|
| Ad                                          | d New Device                                                                           |
| Wait about<br>and red Li<br>Connect yo<br>h | 0 seconds for the blue<br>EDs to become solid.<br>ur smartphone to your<br>ome network |
|                                             | CONTINUE                                                                               |
|                                             | Cancel                                                                                 |
|                                             | e a e<br>• • • • •                                                                     |

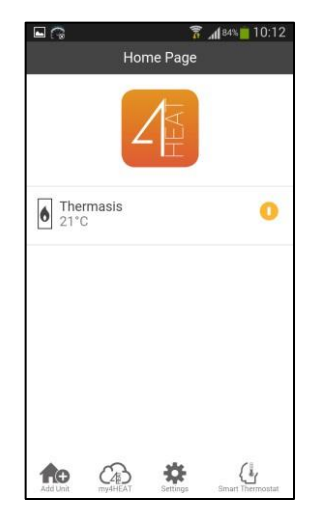

#### Programos sąsaja

Įdėjus 4HEAT modulį į išmanųjį įrenginį, ekranas atrodys kaip kairėje . Galite pridėti daugiau įrenginių, jei turite daugiau nei vieną.

• Programoje bus rodomas įrenginys, kaip pavadinote, ir vandens temperatūra. Spustelėkite prietaisą, kad atsidarytų katilo valdymo ekranas.

• Atidarę valdymo ekraną galite nustatyti vandens temperatūrą ir kt.

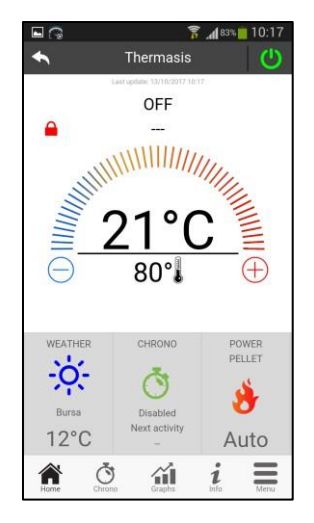

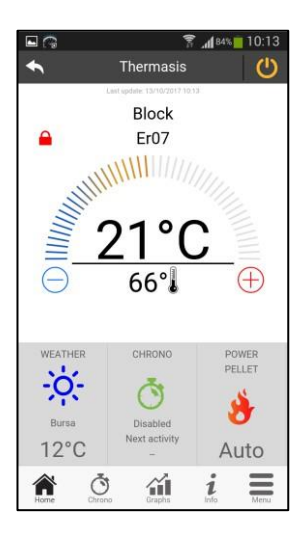

### Programos sąsaja ir funkcijos

• Galite matyti galiojančią vandens temperatūrą (21° paveikslėlyje), nustatytą vandens temperatūrą (66° kairėje ir 46° dešinėje paveikslėlyje), katilo galią (gaisro paveikslėlis ir "Auto" galios režimas), katilo būsenas ir klaidas (blokas Er07).

Norėdami nustatyti norimą vandens
temperatūrą, ilgai spauskite raudoną užrakto paveikslėlį
ekrano viršuje ir pamatysite, kaip jis tampa žalias.
Paspausdami raudoną mygtuką "+" arba mėlyną
mygtuką "-" galite keisti nustatytą vandens temperatūrą.
Arba vilkite temperatūros juostą.

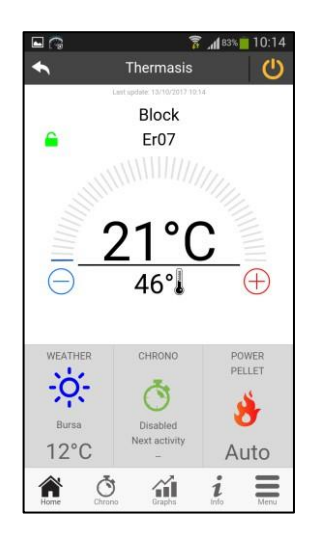

| ■ ∩         | 1          | 83% 10:14    |
|-------------|------------|--------------|
|             | Thermasis  | C            |
| WEEKLY      |            | WEEKEND      |
| 0           | $\bigcirc$ | $\bigcirc$   |
| MON TUE V   | IED THU FR | SAT SUN      |
| 00:000      | 00:00      | $\checkmark$ |
| 00:000      | 00:00      | $\checkmark$ |
| 00:000      | 00:00      | $\checkmark$ |
| Home Čurona | Graphs     | in Menu      |

# **Programos funkcijos**

 Chronometrą galite nustatyti iš programos.
Norėdami atidaryti chrono valdymo meniu paspauskite

"CHRONO" pagrindiniame ekrane. Galite nustatyti 3 tipus chronometražo; savaitės, dienos ir savaitgalio.

 Galite matyti 2 tipų (dienos - dabartinei dienai, laiko rėmo - visam laikui) temperatūros grafiką, besikeičiantį priklausomai nuo laiko. Paspauskite
"Graphs", kad atidarytumėte grafikų puslapį.

 Jei paspausite "Home", visada galite eiti į grįžkite į pagrindinį valdiklio ekraną.

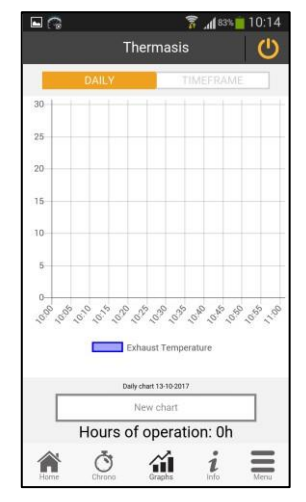

|                     | 1 83 II 83  | se 10:15 |
|---------------------|-------------|----------|
| Therm               | asis        | C        |
| Last sprinke: 13/10 | (2217 10.1) |          |
| Exhaust Temperature |             | 21 °C    |
| Buffer Temperature  |             | 0 °C     |
| Light Flame         |             | 0 %      |
| Water Pressure      |             | 0 mbar   |
| Air Flow            |             | 0 cm/s   |
| Vacuum              |             | 0 Pa     |
| Return/Flow Temp.   |             | 0°C      |
| Outside Temperature |             | -50 °C   |
| Service Request =   | -           | >        |
| <b>À</b> Ó í        | i i         |          |

# Informacija apie katilą

 Paspaudę mygtuką "Informacija", galite peržiūrėti esamą katilo informaciją ir užsisakyti aptarnavimą, paspaudę mygtuką "Užsakyti aptarnavimą".

 "Meniu" galite matyti valdymo tipus, kuriuos galite atlikti iš savo išmaniojo prietaiso.
Energijos valdymas leidžia nustatyti "Power Pellet" ir "Power Wood", tačiau jūsų katilas yra granulinis, todėl šiame meniu galite keisti tik "Power Pellet".

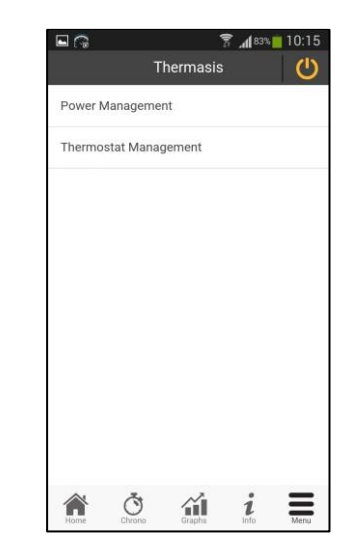

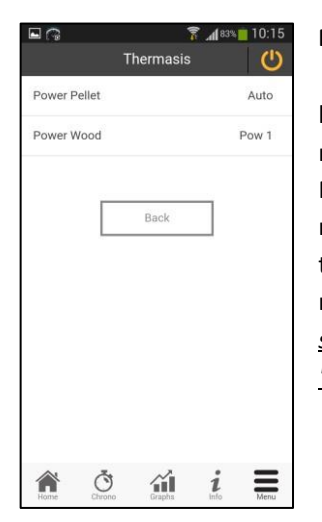

### Maitinimo valdymas iš programos

• Kai spustelėsite ant galios granulės, dialogo lange bus klausiama, kokią galią nustatyti. Automatinis režimas keičia 5 galias (galia 1, galia 2, Pow 3, Pow 4, Pow 5) ir budėjimo režimas pagal nustatytą vandens temperatūrą ir išmatuotą vandens temperatūrą. Pasirinkę norimą galią, turite spustelėti mygtuką "Save", kad ją išsaugotumėte. <u>Jei telefone</u> <u>spustelėsite mygtuką "Cancel" (atšaukti) arba mygtuką</u> <u>"Back" (atgal), programa neišsaugos norimo galingumo.</u>

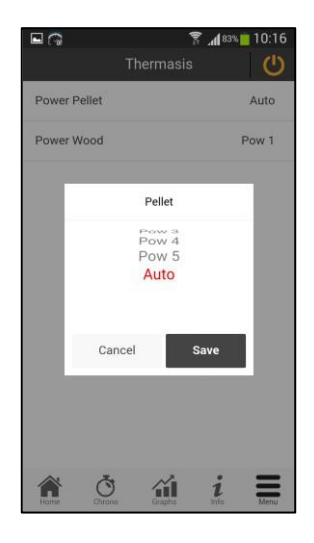

| <b>9</b> G     | Thermasis | ₹ .4 <b>1</b> 83% | 10:16 |
|----------------|-----------|-------------------|-------|
| Thermostat Wat | er        |                   | 80    |
|                | nl-       | _                 |       |
|                | Васк      |                   |       |
|                |           |                   |       |
|                |           |                   |       |
|                |           |                   |       |
|                |           |                   |       |
|                | ~         | ;                 | =     |

# Termostatų valdymas iš programos

• Kai spustelėsite meniu, pamatysite

"Termostatų valdymas". Paspaudę ant jo pamatysite "Termostato vandens" valdymą. Čia nustatoma vandens temperatūra. Ją taip pat galite keisti pagrindiniame ekrane.

• Jei turite buferinį zondą, galite matyti "Termostatų buferis".

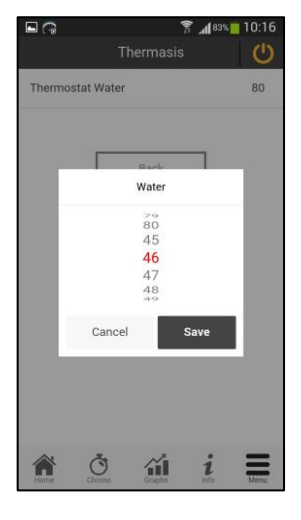